# **TMS - POSITIVE PAY**

We are excited that you have chosen Pegasus Bank to serve your Treasury Management needs. This guide will assist you with using Positive Pay on the new TMS Platform.

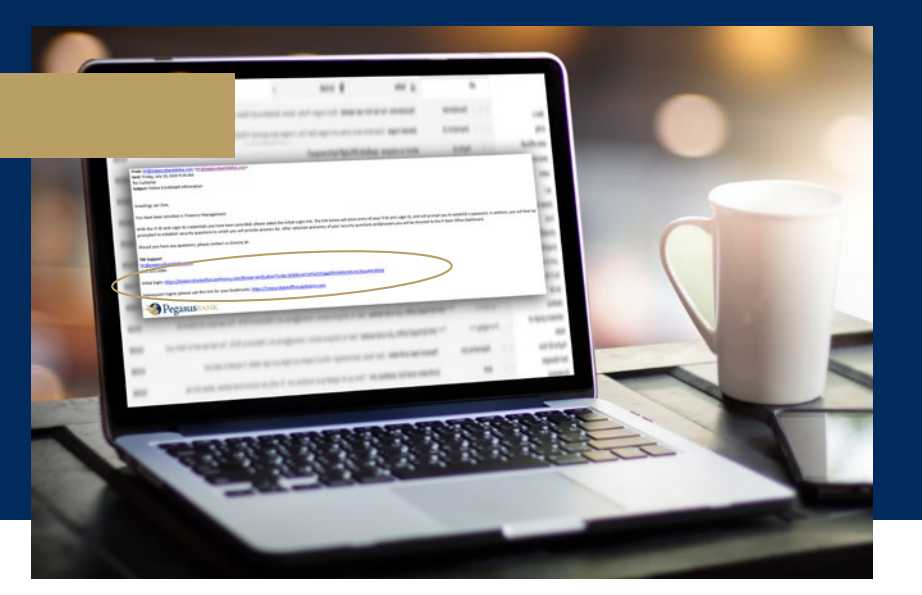

# **GETTING STARTED**

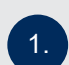

Select the PAYMENTS tab from your dashboard and choose from the POSITIVE PAY list. You can create Positive Pay items, work with check and ACH exceptions, and work with output files and formats.

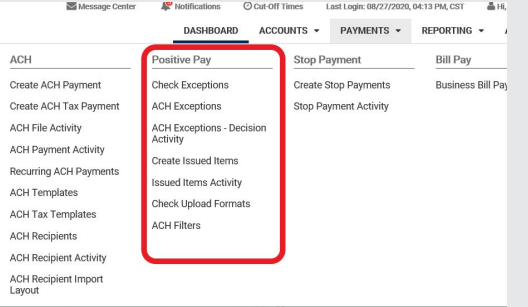

| Search Check Exceptions | <       | Use the check         |
|-------------------------|---------|-----------------------|
| Check Number:           | ^       | exceptions view to    |
|                         |         | search for a specifi  |
| Issued Amount:          |         | Positive Pay          |
| -Select Issued Amount-  | <b></b> | exception or to vie   |
| Paid Amount:            |         | the available list of |
| Select Paid Amount      | •       | check exceptions      |
| Posted Date:            |         | eneck exceptions.     |
| -Select Posted Date     | •       |                       |
| Issued Date:            |         | ACH Exceptions:       |
| -Select Issued Date     | •       | You can search for    |
| Issued Pavee:           |         | ACH exceptions        |
|                         |         | using the ACH         |
|                         |         | option from the       |
| Search                  | Reset   | drop-down menu.       |

ck Exceptions: the check ptions view to ch for a specific tive Pay eption or to view available list of ck exceptions. H Exceptions: can search for H exceptions g the ACH

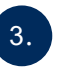

## ACH Exceptions - Decision Activity

| Type to filter | Type to filter Q |            |                  |            |                |           |             |
|----------------|------------------|------------|------------------|------------|----------------|-----------|-------------|
| Decision \$    | Decision Date +  | Account \$ | ACH Company \$   | Amount \$  | Posted Date \$ | Туре \$   | SEC Code \$ |
| PAY            | 08/18/2020       | Expense    | PEGASUS BANK     | \$13.50    | 08/17/2020     | ACH Debit | PPD         |
| PAY            | 08/10/2020       | Expense    | PEGASUS BANK     | \$132.00   | 08/07/2020     | ACH Debit | PPD         |
| PAY            | 08/07/2020       | Expense    | WEBFILE TAX PYMT | \$4,527.13 | 08/06/2020     | ACH Debit | CCD         |
| PAY            | 08/07/2020       | Expense    | PEGASUS BANK     | \$13.50    | 08/06/2020     | ACH Debit | PPD         |

ACH Exceptions - Decision Activity: includes all ACH Exception items that have been paid, returned, and not decisioned prior to the 10:30 AM (Central Standard Time) cutoff time.

### Create Issued Items - Checks

| Manage issued items      | . Review 3. Confirms | tion          |                |                |                                  |
|--------------------------|----------------------|---------------|----------------|----------------|----------------------------------|
| Enter Checks Opload File |                      |               |                |                |                                  |
| Type to filter T         | r                    |               |                |                | Total Check<br>Total Amount: \$6 |
| Icrement Check Numbers   | 0                    |               |                |                |                                  |
| Account Number (Type) =  | Check Number 0       | Date Issued © | Check Amount © | Type 0 Payee 0 |                                  |
| Select Account           | Q                    | mm/dd/yyyy    |                |                | th C                             |
| Viewing 1 - 1 of 1       |                      |               |                |                |                                  |
|                          |                      |               |                |                |                                  |
|                          |                      |               |                |                |                                  |
| Review Undo Changes Car  | ncel                 |               |                |                |                                  |

You can add checks to Positive Pay either manually (above) or by uploading a file (right).

#### 2. Ma Upload File Enter Checks Saved Format: \* Select a Saved Format -Q 0 Select File.. Maximum file size of 4MB Upload Cancel

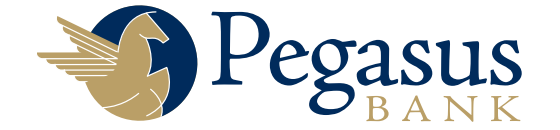

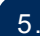

# Issued Items Activity

| Search Issued Items Activity | < | Issued Items Activ | vity Check Exceptions |
|------------------------------|---|--------------------|-----------------------|
| item Entry Type              |   | Type to filter     | Q                     |
| ● Both ○ Manual ○ Upload     |   |                    |                       |
| tem Type                     |   |                    |                       |
| Both O Check O Void          |   |                    |                       |
| ssued Date                   |   |                    |                       |
| Select Issued Date           | • |                    |                       |
| Created Date                 |   |                    |                       |
| Today                        |   |                    |                       |
| Account                      |   |                    |                       |
| All Selected                 | • |                    |                       |
| Amount                       |   |                    |                       |
| Specific Amount              | • |                    |                       |
|                              |   |                    |                       |
| Check Number                 |   |                    |                       |
|                              |   |                    |                       |
| Payee                        |   |                    |                       |
|                              |   |                    |                       |
|                              |   |                    |                       |
|                              |   |                    |                       |
|                              |   |                    |                       |

You can use this tool to search items that have been issued. There are many filters you can use to narrow your search and quickly find the item(s) you're looking for.

| 6 |   |
|---|---|
| _ | _ |

03 AN

Use an existing template to upload check Positive Pay items, or create a new template by clicking "Create New Format"

|                                                                                                    | load Format L                                                       | ist                                                                                                    |                                                                                       | Create Nev    | w Format     | Ł Download ◄                                                                                                    | 🔒 Print |
|----------------------------------------------------------------------------------------------------|---------------------------------------------------------------------|----------------------------------------------------------------------------------------------------|---------------------------------------------------------------------------------------|---------------|--------------|----------------------------------------------------------------------------------------------------|---------|
| Template Name ¢                                                                                                    |                                                                     | Туре 🗘                                                                                                    | Created Date \$                                                                       | Created By \$ |              | Actions                                                                                                    |         |
| Expense Default                                                                                                    |                                                                     | Delimited                                                                                                    |                                                                                       |               |              | Û                                                                                                    |         |
| Test                                                                                                    |                                                                     | Delimited                                                                                                    |                                                                                       |               |              | ŵ                                                                                                    |         |
| 2 Records                                                                                                    |                                                                     |                                                                                                    |                                                                                       |               |              |                                                                                                    |         |
|                                                                                                    |                                                                     |                                                                                                    |                                                                                       |               |              |                                                                                                    |         |
|                                                                                                    |                                                                     |                                                                                                    |                                                                                       |               |              |                                                                                                    |         |
| sitive Pay Mapping Tool                                                                                                    |                                                                     |                                                                                                    |                                                                                       |               |              |                                                                                                    |         |
| oad Format Delimited                                                                                                    | Fixed Position                                                      |                                                                                                    |                                                                                       |               |              |                                                                                                    |         |
| mnlate Name *                                                                                                    |                                                                     |                                                                                                    |                                                                                       |               |              |                                                                                                    |         |
| THE PARTY AND THE PARTY AND TH |                                                                     |                                                                                                    |                                                                                       |               |              |                                                                                                    |         |
| Inprace Nonite                                                                                                    |                                                                     | Text qualifier is identified by a single                                                                       | e quotes (`) and field delimiter is identified by a c                                 | omma (, ).    |              |                                                                                                    |         |
| Porte d C                                                                                                    |                                                                     | Text qualifier is identified by a single                                                                       | $\mathbf e$ quotes ( $^{\prime}$ ) and field delimiter is identified by a $\mathbf c$ | omma ( , ).   | 0.10.1       |                                                                                                    |         |
| elimited <b>O</b>                                                                                                    |                                                                     | Text qualifier is identified by a single                                                                       | ${\rm e}{\rm quotes}()$ and field delimiter is identified by a $c$                    | omma ( , ).   | Column Order |                                                                                                    |         |
| elimited O<br>cclude Header Rows                                                                                                    | Exclude Footer Rows                                                 | Text qualifier is identified by a single                                                                       | $\mathbf{e}$ quotes ( ' ) and field delimiter is identified by a $\mathbf{c}$         | omma (, ).    | Column Order | Issued Date *                                                                                                    |         |
| elimited O<br>cclude Header Rows                                                                                                    | Exclude Footer Rows                                                 | Text qualifier is identified by a single                                                                       | e quotes ( ' ) and field delimiter is identified by a c                               | omma (, ).    | Column Order | Issued Date *<br>Item Amount *<br>Item Number *                                                                           |         |
| elimited 0<br>clude Header Rows<br>0<br>0                                                                                                    | Exclude Footer Rows<br>0                                            | Text qualifier is identified by a single                                                                       | e quotes (`) and field delimiter is identified by a c                                 | omma ( , ).   | Column Order | Issued Date *<br>Item Amount *<br>Item Number *<br>Account Number                                                         |         |
| elimited 0<br>cclude Header Rows<br>0<br>0<br>em Amount<br>0<br>ccimal included O who                                                                                                    | Exclude Footer Rows 0 Del Dollar (798 = 798.00)                     | Text qualifier is identified by a single<br><b>0</b><br>b implied Decimal (798 = 7.98)                         | e quotes (`) and field delimiter is identified by a c                                 | omma (,).     | Column Order | Issued Date *<br>Item Amount *<br>Item Number *<br>Account Number<br>Account Type                                         |         |
| elimited 0<br>cclude Header Rows<br>0<br>0<br>0<br>0<br>0<br>0<br>0<br>0<br>0<br>0<br>0<br>0<br>0<br>0<br>0<br>0<br>0<br>0<br>0                                                                                                    | Exclude Footer Rows 0 ble Dollar (798 = 798.00)                     | Text qualifier is identified by a single<br>0<br>1<br>1<br>1<br>1<br>1<br>1<br>1<br>1<br>1<br>1<br>1<br>1<br>1 | e quotes (`) and field delimiter is identified by a c                                 | omma (, ).    | Column Order | Issued Date *<br>Hem Amount *<br>Hem Number *<br>Account Number<br>Account Type<br>Payee                                  |         |
| elimited 0<br>cclude Header Rows<br>0 0<br>em Amount<br>becimal Included O Who                                                                                                    | Exclude Footer Rows 0 ble Dollar (798 = 798.00)                     | Text qualifier is identified by a single<br>0<br>' Implied Decimal (798 = 7.98)                                | e quotes (`) and field delimiter is identified by a c                                 | amma (,).     | Column Order | Issued Date *<br>Hem Amount *<br>Rem Number *<br>Account Number<br>Account Type<br>Payee<br>Void Date                     |         |
| elimited O<br>clude Header Rows<br>0 0 0 0 0 0 0 0 0 0 0 0 0 0 0 0 0 0 0                                                                                                     | Exclude Footer Rows 0 Le Dollar (798 = 798.00) C Checking Indicator | Text qualifier is identified by a single                                                                       | e quotes (* ) and field delimiter is identified by a c                                | omma (,).     | Column Order | Issued Date *<br>Item Amount *<br>Item Number *<br>Account Number<br>Account Type<br>Payee<br>Void Date<br>Void Indicator |         |

| ⊒®®… &*¥¶                                 | 🗑 🐨 💷 87% 🛢 8:02 AM                       | <b>=</b> < <u>8</u> < <u>8</u> ···                                                        | 命孝 💐 🖉 또 네 87% 🛢 8:03 Al                                                       |  |  |
|-------------------------------------------|-------------------------------------------|-------------------------------------------------------------------------------------------|--------------------------------------------------------------------------------|--|--|
| $\equiv$ Check Exceptions                 | s                                         | ← Check Exception Detail                                                                  |                                                                                |  |  |
| \$23,910.00<br>ISSUED                     | \$23,910.00<br>PAID                       |                                                                                           | No Payee<br>5/28/2019                                                          |  |  |
| Operating - CC                            | Check #11888                              | \$23,910.00<br>ISSUED                                                                     | \$23,910.00<br>PAID                                                            |  |  |
| 5/28/2019                                 | STALE DATED ITEM                          | STALE DATED ITEM                                                                          |                                                                                |  |  |
| PAY RETURN                                | ( <u></u> , )                             | Check Number<br>Updated By<br>Workstation<br>Source of Entry<br>DDA Batch<br>DDA Sequence | 11888<br>33666<br>No Value<br>P<br>1451<br>2730013000                          |  |  |
|                                           |                                           | (                                                                                         | Check Images                                                                   |  |  |
| Pay All 1 TOTAL 0 UNDECISIONED 1 TO Reset | Return All<br>0 PAY 0 TO RETURN<br>Review | жаяқ сакант солу<br>жанулар желе жаналатын са<br>196. така<br>иссосо 1 алаан и са т       | LOINTER'S CRECK 011888<br>BODS 5/28/33<br>* ********************************** |  |  |
|                                           |                                           | PAY 🔲 RE                                                                                  | TURN                                                                           |  |  |

# Pegasus

# **ON THE GO? DOWNLOAD THE TMS APP**

View and decision Positive Pay check and ACH exceptions with the touch of a button!

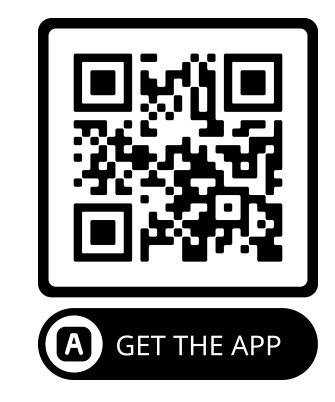

TM SUPPORT